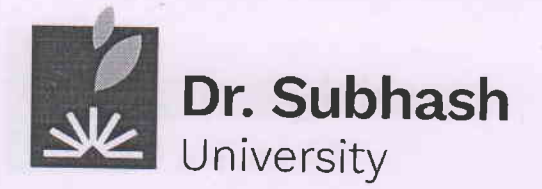

DSU/Circular/ACC/2025/003

Date: 09/06/2025

#### Fee -Circular

Subject: Fee Payment for Academic Year 2025-26 (5th and 7th Semester)

Dear Students & Parents,

Greetings from Dr. Subhash University

All the students of 5<sup>th</sup> and 7<sup>th</sup> are informed to ensure the payment of their Tuition/Hostel/Transport fees through ERP only of academic year 2025-26 (Odd Semester) as per given information in Table

| COURSE/PROGRAM                                        | DUE DATES                | PENALTY AMOUNT                  |  |  |
|-------------------------------------------------------|--------------------------|---------------------------------|--|--|
| 5 <sup>th</sup> Semester                              | 09.06.2025 to 23.06.2025 | NO PENALTY                      |  |  |
| BA, BBA, BCA,B.Com, B.Pharm<br>B.Sc. B.Tech, Diploma, | 24.06.2025 to 30.06.2025 | RS.500/-                        |  |  |
| 7 <sup>th</sup> Semester<br>B.Pharm, B.Tech           | 01.07.2025 to 07.07.2025 | RS.1000/-                       |  |  |
|                                                       | 08.07.2025 to ONWORD     | *(RS.1000+ PER<br>DAY RS.100/-) |  |  |

Instruction for Students

- Fee Receipt will generate in students login itself, no need to come account section for the same.
- If any students have query regarding fee payment, they can come physically in account section for that specific issue, Communication in telephonic call regarding the fee payment issue will not entertained.
- \*Regarding Penalty for late fee payment -No relaxation allowed for the same.
- No Fees accepted in Cash Mode ...
- Students are informed to pay fee in stipulated time to avoid penalty.

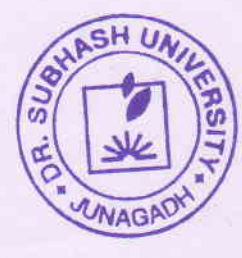

Registrar Dr. Subhash University Junagadh

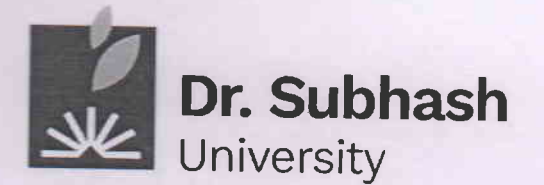

Kindly note that, all the fee will be paid through Razorpay as per link given below

For Students: https://login.dsuni.ac.in.

For Parents: https://fees.dsuni.ac.in

### **On-line Fee Payment manual for Parents**

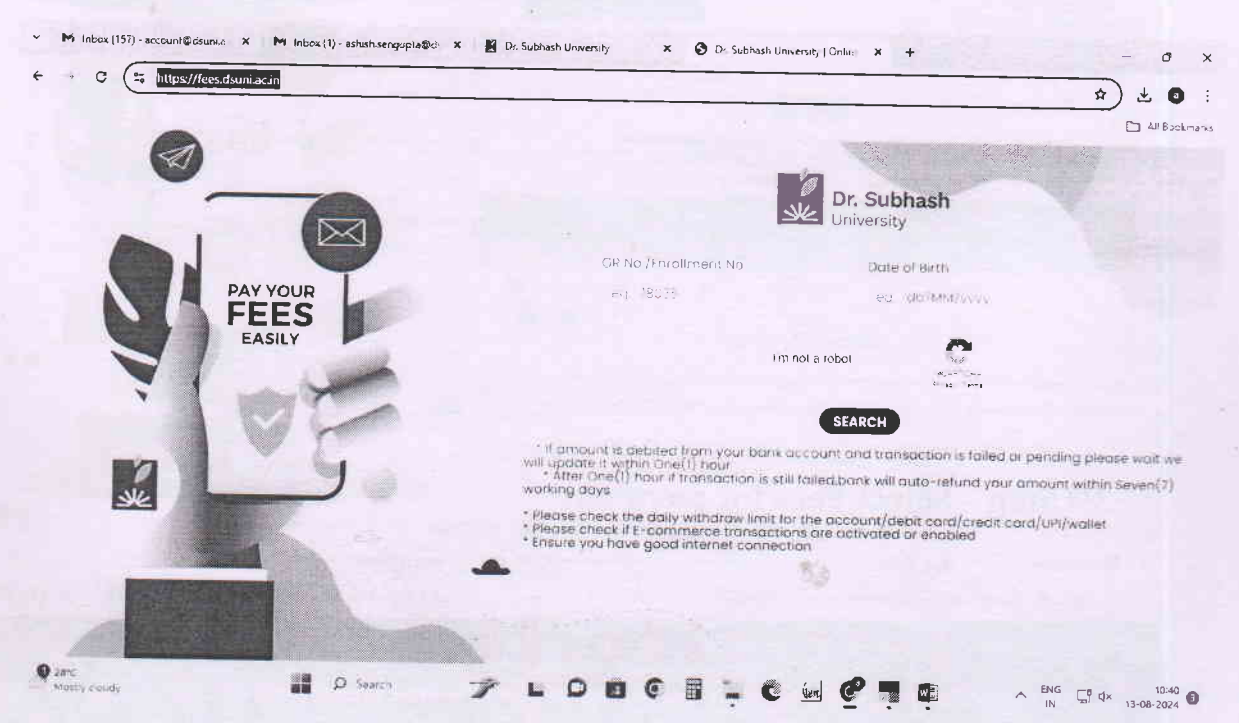

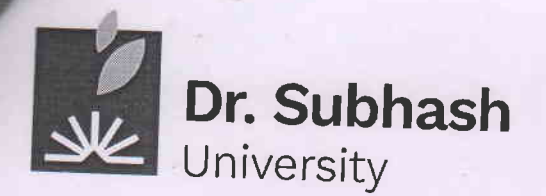

# **On-line Fee Payment manual for Students**

- 1<sup>st</sup> Step Visit the website <u>https://login.dsuni.ac.in</u>.
- 2<sup>nd</sup> Step Enter Username and Password for Login.

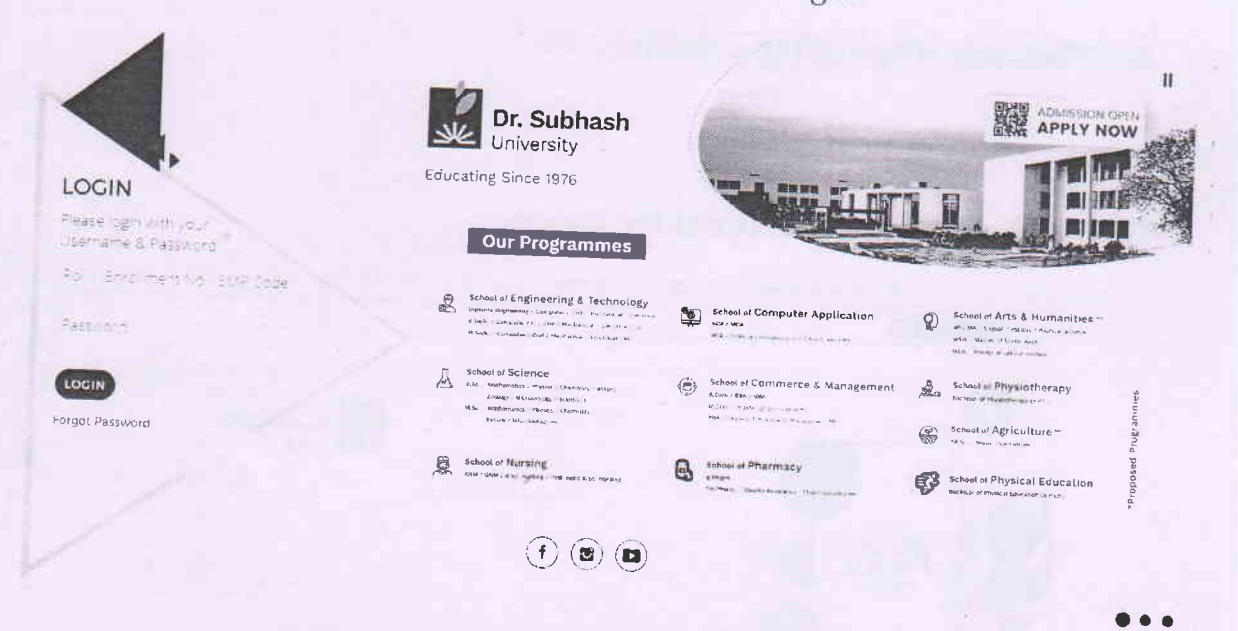

## 3<sup>rd</sup> Step – Select Fees for payment

| Do not laugh         | at people w   | hen they | / are in diffic | ulty or trou<br>moment | ible othe<br>L | r wise you w     | III loose your      | personality in a |
|----------------------|---------------|----------|-----------------|------------------------|----------------|------------------|---------------------|------------------|
| Dashboard Academ     | ic Notices    | Exam     | Time Table      | E-Content              | Fees           | Project Submissi | on Library          | More +           |
| Fees Pending C Fees/ | Print Receipt |          |                 |                        |                |                  |                     | ·                |
| ending Fees Pay      | ment          |          |                 |                        |                |                  |                     |                  |
| Gidemic Year         | Semester      |          | Fee Type        |                        | Amount         |                  | TRACE WIND          |                  |
| 24                   | 4             |          | TUTION FEE      |                        | Rs 2500        | 0.00             | ARaza               | жрау             |
|                      |               | ÷.,      |                 | 5                      |                | 1                |                     |                  |
|                      |               |          |                 |                        |                |                  |                     |                  |
| PC<br>ate            | D s           | earch    | 6 L             | 06:                    |                |                  | <b>n</b> <i>tra</i> | ENG -            |

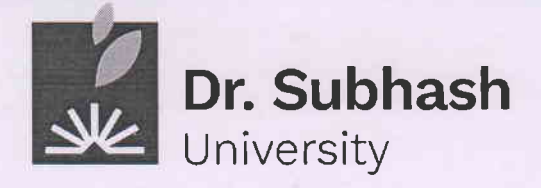

4<sup>rd</sup> Step – Pay fee by your Enrolment number, date of birth, and click
I am not a robot and then Click Search button.

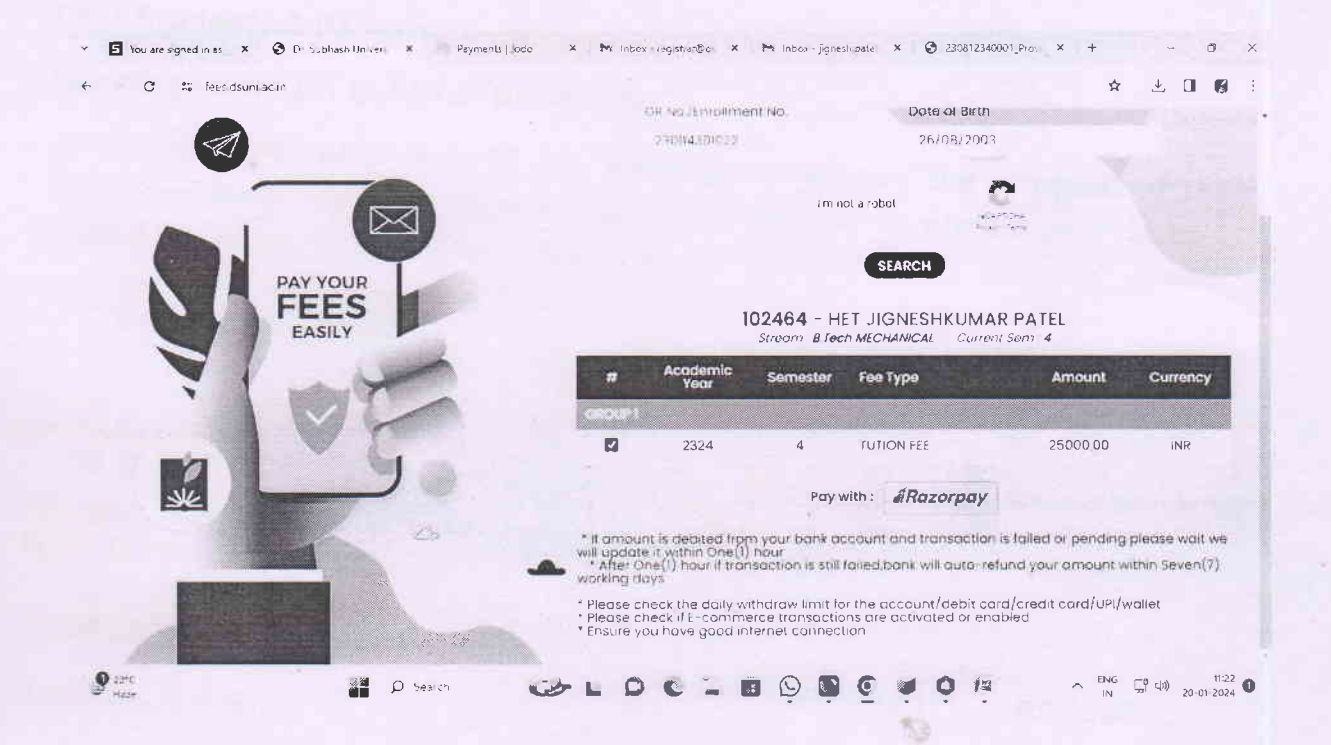

- 5<sup>th</sup> Step After Clicking Razorpay button, you have the option to pay with Cards, UPI, or net banking. Select any one option and go to the Payment.
- **6<sup>th</sup> Step** If the amount is deducted from your bank account successfully And message is not displayed, then wait for 24 hours.

#### Copy to:

- 1. The Provost, Dr.Subhash University
- 2. All the Deans
- 3. The Chief Finance & Accounts Officer.
- 4. The Student Section
- 5. The I.T. Section (For Student ERP Upload)